# **Managing Parent Contact Preferences**

in SchoolMessenger & PowerSchool

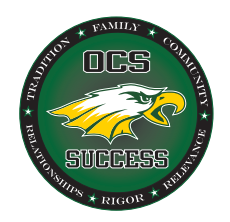

## **SchoolMessenger**

District administration sends several mass communications through SchoolMessenger (mostly e-mails, but also includes phone calls and text messages). This includes automated attendance notifications and newsletters. Parents can choose which phone numbers and/or e-mail addresses receive various categories of messages. Follow these steps to setup preferences.

1. Sign in to the PowerSchool Parent Portal at <u>https://oregon.ps.nwoca.org/guardian</u>

| DewerSchool SIS                       |                                     |
|---------------------------------------|-------------------------------------|
| Student and Parent Sign In            |                                     |
| Sign In Create Account                |                                     |
| Username                              | DeworSchool SIS                     |
| Password Forgot Username or Password? | Power School SIS                    |
| Sign In                               | Claire   Student Number: 77070 Emma |
|                                       | Navigation Grades and Atter         |
|                                       |                                     |

2. Click SchoolMessenger link to edit your communication preferences.

This will open the SchoolMessenger portal. The most recent district messages will be listed here (another way to read messages, even if the email was not received).

Due to recent PowerSchool changes, you will first have to "verify your account" via connected e-mail address. Once you do this, your PowerSchool Parent Portal will be automatically linked via a token. <u>Return to beginning of this step and</u> click on SchoolMessenger link again.

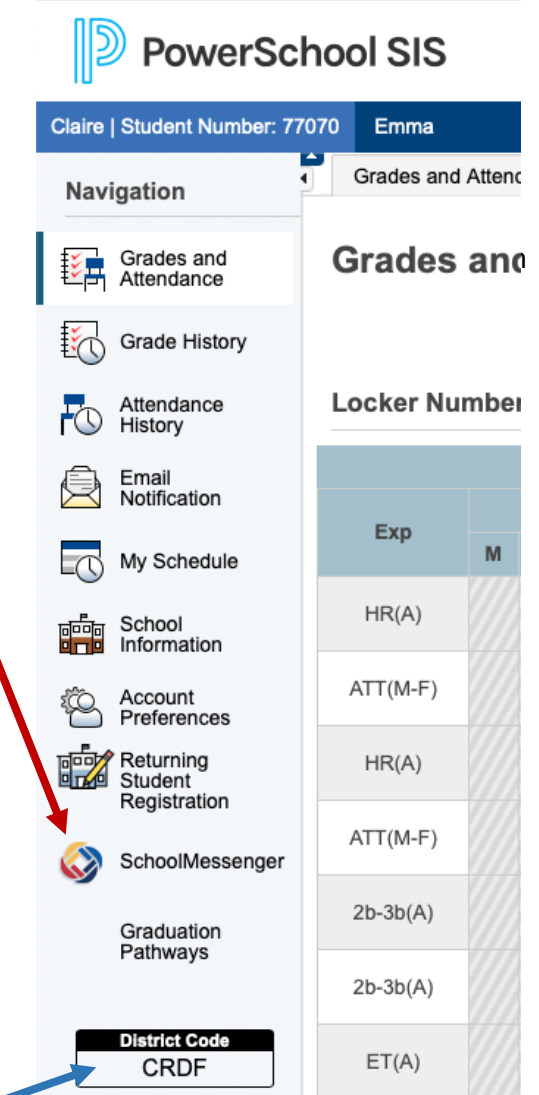

### Unrelated Side Note:

This code is used to setup the PowerSchool Mobile Ap

3. Click the Menu button in the top left corner (3 lines)

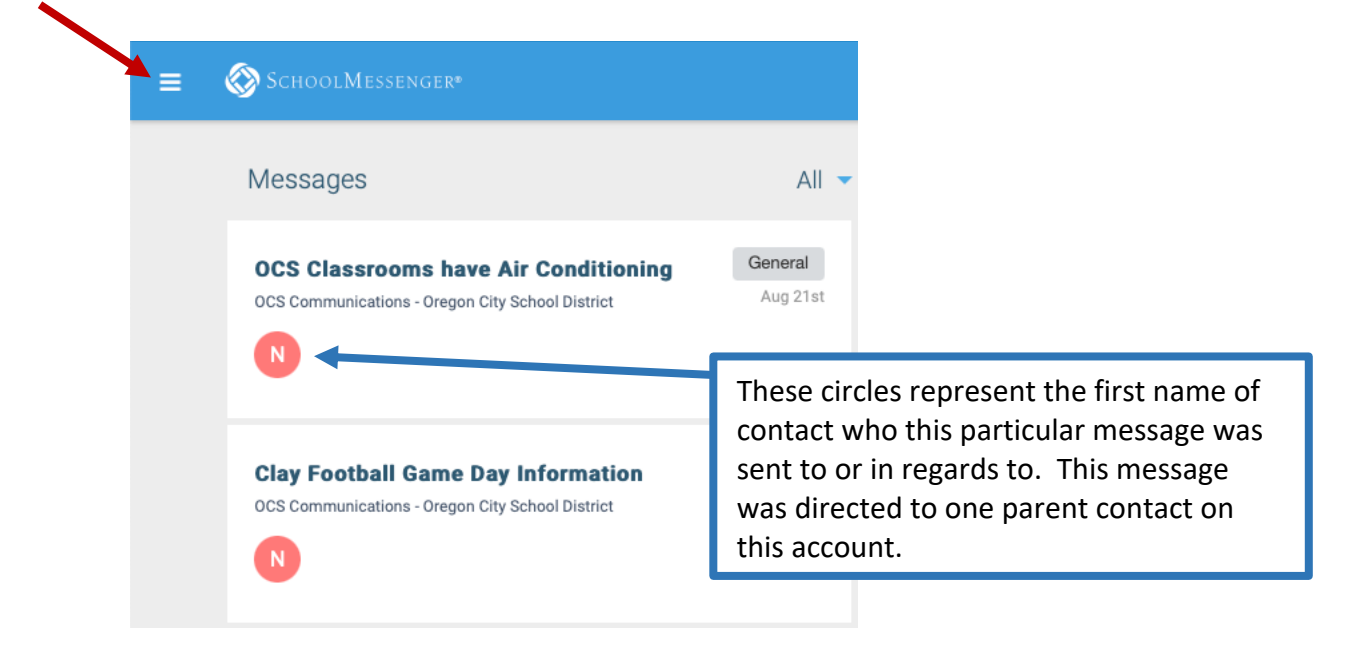

**4.** Choose "**Preferences**" to determine how you would like to be contacted for each message type.

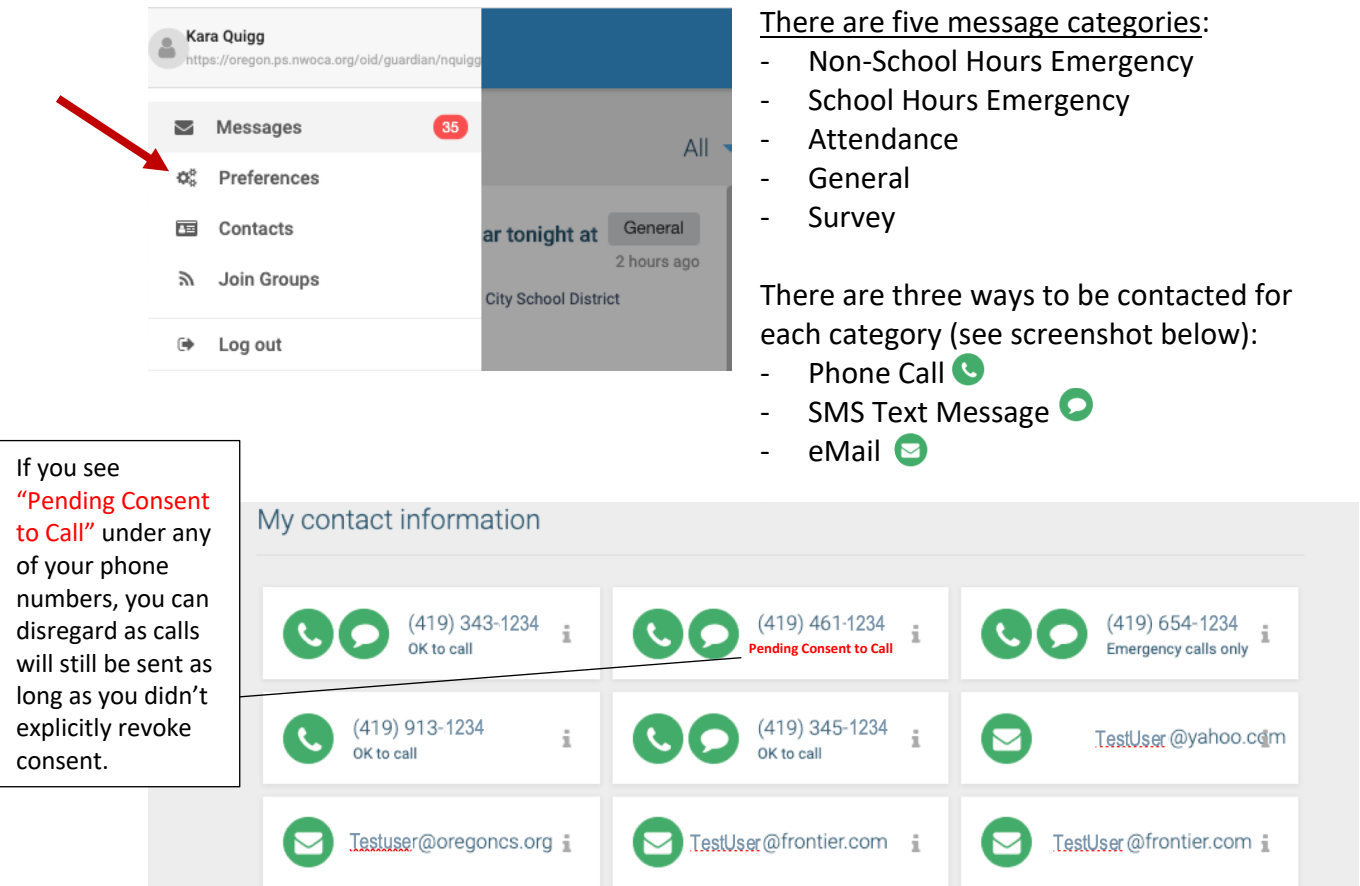

5. Individually click on each Category (e.g. Attendance, General, etc.) to set phone, text message and eMail preferences. Repeat this process for <u>each</u> category.

Alternatively, you can click on each phone number or eMail address on <u>My Contact</u> <u>Info screen</u> to enable/disable messaging sent to that point of contact.

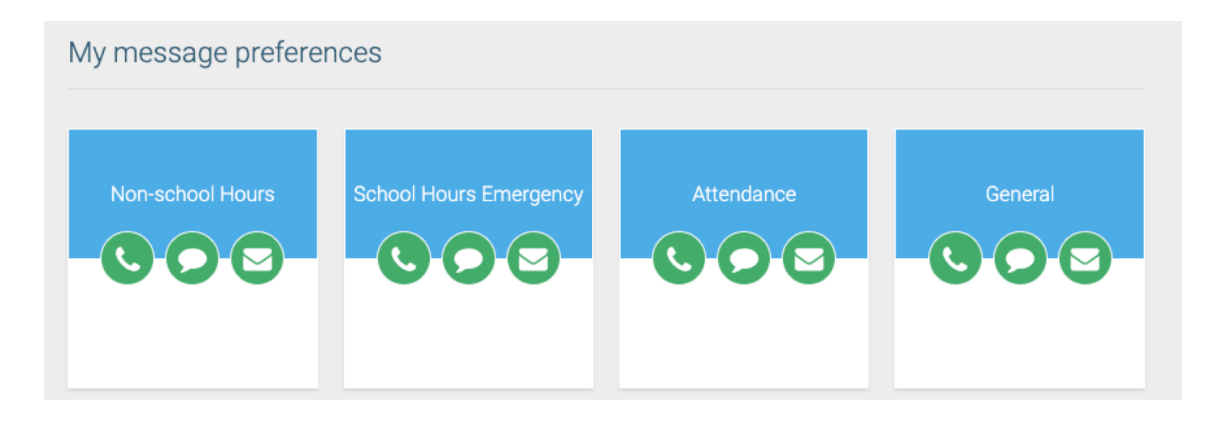

6. A window will open for that Category where you can update your preferences for each contact type. Simply click on any piece of contact info to make that phone number or eMail address active/inactive for that category of messages. (Hint: Most district messages are sent as General Announcements, including messages from the superintendent and building principals).

#### Update phone number or eMail Address:

To remove/update a phone number or eMail address, please call the phone number below or enter update during the annual re-registration process. *Edits cannot be made through this program.* 

| Clay High School | 419-697-3434       |
|------------------|--------------------|
| Fassett Jr. High | 419-693-0455       |
| Eisenhower Int.  | 419-836-8498       |
| All K-4 Students | 419-693-0661 x3273 |
|                  |                    |

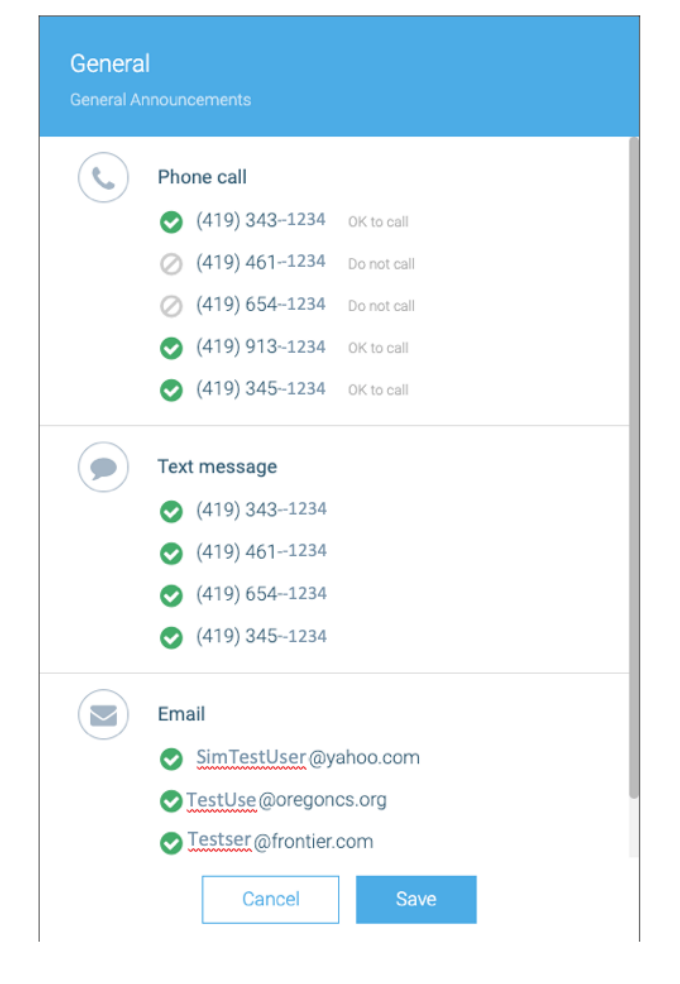

#### To Opt In or Out of SMS Text Messages:

Send Text to 67587 Yes (to Opt-in) or STOP (to Opt-out)

#### Unsubscribed From all e-Mails?

If you clicked "Unsubscribe" from all e-mails on the bottom of any district communication, you placed a Block on your account for all communications. Unfortunately, this block cannot be seen in preferences and can only be removed by contacting the district office. If you updated your eMail preferences and still are not receiving district eMails, call 419-693-0661 x 3273 to see if you are Blocked.

# **PowerSchool (PS) Notification Preferences**

Completely separate from SchoolMessenger, this applies to eMail messages *auto-generated* via PS for grades, attendance and balance alerts. Most parents set this up when they originally setup their parent portal and forget they have access to change their preferences. You <u>select what</u> <u>type of information</u> you would like to receive AND <u>how often</u> you would like to receive it.

|              | Navigation               | Email Notifications: Your Student Name             |                                          |
|--------------|--------------------------|----------------------------------------------------|------------------------------------------|
|              | Grades and<br>Attendance |                                                    |                                          |
|              | Grade History            | Contact Information                                |                                          |
| $\backslash$ | £ ()                     | Account Email Your eMail address will display here |                                          |
|              | Attendance<br>History    | What Information Would You Like to Receive?        |                                          |
|              | Email<br>Notification    | Summary of Current Grades and                      |                                          |
|              |                          | Attendance                                         | Check to subscribe to any of the listed  |
|              | My Schedule              | Detail Report Showing Assignment                   | information types.                       |
|              | School                   | Scores for Each Class                              |                                          |
|              | ික Account               | Detail Report of Attendance                        |                                          |
|              | Preferences              | Additional Natification Emails                     | Add additional e-mail address(es) you    |
|              | Returning<br>Student     | Additional Notification Emails                     | would like to receive this info for      |
|              | Registration             | Email Address(es)                                  | anyone who doesn't have a parent         |
|              | Graduation<br>Pathways   | (Separate multiple email addresses with commas)    | poral (e.g. for a step-parent, mentor or |
|              |                          | Frequency                                          | _ other family).                         |
|              | District Code<br>CRDF    | How Often? Every Two Weeks 🗘                       | Add Freeworks - Determine how            |
|              | Download on the          | Apply These Settings to All Your                   | Add Frequency – Determine now            |
|              | App Store                | Students?                                          | often you want to receive checked e-     |
|              |                          | Send Now For Claire?                               | mail types from above.                   |
|              | Coodic bidy              |                                                    | Check to copy settings to all students   |
|              |                          |                                                    |                                          |
|              |                          |                                                    | Send a copy now to see what you will     |

receive

Sign in to the PowerSchool Parent Portal at <a href="https://oregon.ps.nwoca.org/guardian">https://oregon.ps.nwoca.org/guardian</a>